## Outlook 2010:

Diese Anleitung beschreibt, wie man einen MAGIX Email - Account in **Outlook 2010** einrichtet. Andere Email - Clients basieren auf ähnlichen Menüs und funktionieren mit den selben Einstellungen.

Zuerst im Menü unter Datei > Informationen > + Konto hinzufügen anklicken.

Servereinstellungen manuell konfigurieren auswählen und Weiter.

Dann Internet-E-Mail auswählen und Weiter.

Dann Ihren **Namen** und die **Email Adresse** angeben, für die der Account eingerichtet werden soll. Als Kontotyp **IMAP** auswählen.

| Benutzerinformationen |                     |
|-----------------------|---------------------|
| Ihr Name:             | Max Musterman       |
| E-Mail-Adresse:       | max@musterdomain.de |
| Serverinformationen   |                     |
| Kontotyp:             | IMAP 💌              |

Die Einstellungen für **Posteingangsserver (IMAP)** und **Postausgangsserver (SMTP)** variieren, da MAGIX bei älteren Domains mit einem anderen Email-Dienst arbeitet als bei allen neuen Domains.

Welche Werte man an dieser Stelle einstellen muss, erfährt man nach dem Login im **Control Center** unter dem Punkt **E-Mail**. Einfach bei dem gewünschten Postfach auf **Optionen > E-Mail-Programm-Einstellungen** klicken.

We beliek 💽

Hier ein Beispiel für eine neuere Domain:

| t  | E-Mail-Programm Einstellungen                                                                                                |                                                        |  |  |  |  |
|----|----------------------------------------------------------------------------------------------------|--------------------------------------------------------|--|--|--|--|
| С  | Falls Sie auf Ihr E-Mail-Postfach mit einem E-Mail-Programm zugreifen wollen, können Sie hierzu folgende Daten<br>verwenden. |                                                        |  |  |  |  |
| 0  | Bei Zugriff über IMAP                                                                                                    |                                                        |  |  |  |  |
| 01 | IMAP-Server:<br>SMTP-Server:                                                                                                 | imap.app.magix-online.com<br>smtp.app.magix-online.com |  |  |  |  |
| :0 | Benutzername:<br>Passwort:                                                                                                   | E-Mail-Adresse des Postfachs<br>Passwort des Postfachs |  |  |  |  |
| m  | Bei Zugriff über POP3                                                                                                    |                                                        |  |  |  |  |
|    | POP3-Server:<br>SMTP-Server:                                                                                                 | pop.app.magix-online.com<br>smtp.app.magix-online.com  |  |  |  |  |
|    | Benutzername:<br>Passwort:                                                                                                   | E-Mail-Adresse des Postfachs<br>Passwort des Postfachs |  |  |  |  |
|    |                                                                                                    |                                                        |  |  |  |  |

## D.h. man muss folgende Werte als Server eintragen:

Posteingangsserver: **imap.app.magix-online.com** Postausgangsserver (SMTP): **smtp.app.magix-online.com** 

| Posteingangsserver:        | imap.app.magix-online.com |  |
|----------------------------|---------------------------|--|
| Postausgangsserver (SMTP): | smtp.app.magix-online.com |  |

Alle Domains, die vor Mitte 2010 registriert wurden, arbeiten jedoch noch mit dem alten System. Hierfür müssen folgende Werte benutzt werden:

Posteingangsserver: mail.magix-website.com Postausgangsserver (SMTP): mail.magix-website.com

| Posteingangsserver:        | mail.magix-website.com |
|----------------------------|------------------------|
| Postausgangsserver (SMTP): | mail.magix-website.com |

Als letztes in dieser Ansicht nochmal die Email-Adresse als **Benutzername** und das selbst definierte **Kennwort** eingeben.

| Anmeldeinformationen                                                               |                             |  |
|------------------------------------------------------------------------------------|-----------------------------|--|
| Benutzername:                                                                      | max@musterdomain.de         |  |
| Kennwort:                                                                          | *****                       |  |
|                                                                                    | Kennwort speiche <u>r</u> n |  |
| Anmeldung mithilfe der gesicherten Kennwortauthentifizierung<br>(SPA) erforderlich |                             |  |

Danach auf weitere Einstellungen klicken. Und unter dem Reiter Postausgangsserver den Haken Der Postausgangsserver (SMTP) erfordert Authentifizierung mit der Option Gleiche Einstellungen wie für Posteingangsserver verwenden aktivieren.

| nternet-E-Mail-Einstell                                                                                              | ungen        |                          |                    | X |
|----------------------------------------------------------------------------------------------------|--------------|--------------------------|--------------------|---|
| Allgemein Gesendete Elem                                                                                             |              | dete Elemente            | Gelöschte Elemente |   |
| Postausgangsse                                                                                                    | erver        | Verbindung               | Erweitert          |   |
| Der Postausgangsserver (SMTP) erfordert Authentifizierung Cleiche Einstellungen wie für Posteingangsserver verwenden |              |                          |                    |   |
|                                                                                                    |              |                          |                    |   |
| Benutzername:                                                                                                    |              |                          |                    |   |
| Kennwort:                                                                                                    |              |                          |                    |   |
|                                                                                                    | ✓ Kennwor    | t speichern              |                    |   |
| Gesicherte K                                                                                                    | Cennwortauth | entifizierung (SPA) erfo | orderlich          |   |

Dann noch unter dem den Reiter **Erweitert** sicher stellen, dass die richtigen Ports eingestellt sind (IMAP: **993** und SMTP: **465**) und dass als **verschlüsselter Verbindungstyp** in beiden Fällen **SSL** ausgewählt ist.

| nternet-E-Mail-Einstell                                                               | ungen                                             |               |                   | ×  |
|---------------------------------------------------------------------------------------|---------------------------------------------------|---------------|-------------------|----|
| Allgemein                                                                             | Gesendete Elemente                                |               | Gelöschte Element | te |
| Postausgangsserver                                                                    |                                                   | Verbindung    | Erweitert         | :  |
| Serveranschlussnumme<br>Posteingangsserver (<br>Verwenden Sie de<br>verschlüsselten V | rn<br>IMAP): 993<br>en folgenden<br>erbindungstyp | Standard verv | wenden            | •  |
| Postausgangsserver                                                                    | (SMTP): 465                                       | 5             |                   |    |
| Verwenden Sie de<br>verschlüsselten V                                                 | en folgenden<br>erbindungstyp                     | SSL SSL       |                   | •  |

Danach über den **Ok** Knopf wieder zurück in den letzten Dialog wechseln und mit der Schaltfläche **Weiter** überprüfen, ob alles korrekt funktioniert.

Nach Erfolg das Fenster **schließen** und zurück im vorherigen Fenster den Vorgang mit **Fertigstellen** abschließen. Der Empfang und Versand sollte nun über Outlook funktionieren.